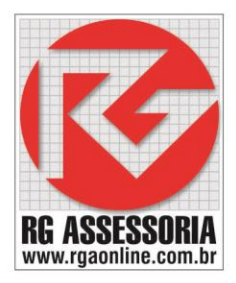

### Procedimento para criar usuários de rede

### Clique no ícone SSCNC Sever.

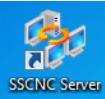

#### Aparecera a seguinte janela.

| 1 🎥 🎲 🗞 📘 🧝 😥 🖻             | 1 🤡   | 🗞 😒 👍 🧆         | A 😒               |               |             |               |
|-----------------------------|-------|-----------------|-------------------|---------------|-------------|---------------|
| Swansoft Simulation Network | Sta   | Nome de Usuário | Hora da entrada   | stema CNC     | Endereco IP | Última inforn |
|                             | Offli | Peter           | Thora da critidad | , sterna erre | endereçon   | on and an one |
|                             | Offli | Bush            |                   |               |             |               |
| łardlock especial de demon  | Offli | 123             |                   |               |             |               |
|                             | Offli | ĺÞ              |                   |               |             |               |
|                             | Offli | kevin           |                   |               |             |               |
|                             |       |                 |                   |               |             |               |
|                             |       |                 |                   |               |             |               |
|                             |       |                 |                   |               |             |               |
|                             |       |                 |                   |               |             |               |
|                             |       |                 |                   |               |             |               |
|                             |       |                 |                   |               |             |               |
|                             |       |                 |                   |               |             |               |
|                             |       |                 |                   |               |             |               |
|                             |       |                 |                   |               |             |               |
|                             |       |                 |                   |               |             |               |
|                             |       |                 |                   |               |             |               |
|                             |       |                 |                   |               |             |               |
|                             |       |                 |                   |               |             |               |
|                             |       |                 |                   |               |             |               |
|                             |       |                 |                   |               |             |               |
|                             |       |                 |                   |               |             |               |
|                             |       |                 |                   |               |             |               |
|                             |       |                 |                   |               |             |               |
|                             |       |                 |                   |               |             |               |
|                             |       |                 |                   |               |             |               |
|                             |       |                 |                   |               |             |               |
| ×                           |       |                 |                   |               |             |               |
| >                           | <     |                 |                   |               |             |               |
| ady                         |       |                 |                   |               | Conect      | ado: 0        |

### Vai aparecer a seguinte janela:

| Nome d | Nome  | Modificar parâmetro | Modificar marcação | Gerenciar usu | Pesquisar   | Adicionar um por um Adicionar em grupos                                                                                           |
|--------|-------|---------------------|--------------------|---------------|-------------|----------------------------------------------------------------------------------------------------|
| Peter  | Peter | Não                 | Não                | Não           | Não         |                                                                                                    |
| 🔏 Bush | Bush  | Não                 | Não                | Não           | Não         | Usuário                                                                                                    |
| 2123   | 123   | Não                 | Não                | Não           | Não         |                                                                                                    |
| 🙎 lp   | lp    | Não                 | Não                | Não           | Não         | Nome                                                                                                    |
| kevin  | kevin | Não                 | Não                | Não           | Não         | Senha                                                                                                    |
|        |       |                     |                    |               |             | Confirmar                                                                                                    |
|        |       |                     |                    |               |             | Permissões de usuário<br>Modificar Parâmetros do Sistema<br>Modificar marcação padrão<br>Gerenciar Usuário<br>Pesquisar Pontuação |
| c      |       |                     |                    | Apagar Ap     | bagar Todos | Adicionar Salvar Ok                                                                                                    |

### K-DNC

Rua: Alexandre Herculano, 120 | Térreo - Sala F02 | Vila Monteiro | Piracicaba | SP | CEP: 13418-445 | Fone: (19) 3302-0419

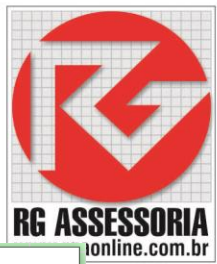

### Clique no botão: Apagar Todos.

| lome d | Nome | Unidade | Número | Ajustar Número | Adicionar um por um Adicionar em grupos |
|--------|------|---------|--------|----------------|-----------------------------------------|
|        |      |         |        |                | Prefixo                                 |
|        |      |         |        |                |                                         |
|        |      |         |        |                | Do Número 0                             |
|        |      |         |        |                | At?o Número 40 🗨                        |
|        |      |         |        |                | - Uma comba para todos os Loviários     |
|        |      |         |        |                |                                         |
|        |      |         |        |                |                                         |
|        |      |         |        |                | Confirmar                               |
|        |      |         |        |                |                                         |
|        |      |         |        |                |                                         |
|        |      |         |        |                |                                         |
|        |      |         |        |                | _                                       |
|        |      |         |        |                |                                         |
|        |      |         |        |                |                                         |
|        |      | 1       |        |                |                                         |

Após apagar os usuários que vem na instalação, clique em: **Adicionar em grupos:** você terá que colocar o nome e a senha para os usuários poderem acessar o simulador. Configure como mostrado na imagem abaixo.

| Adicionar um | por um Adicionar em grupos |
|--------------|----------------------------|
| Prefixo      | Aluno                      |
| Do Número    | 1                          |
| At?o Número  | 10 💌                       |
| Uma senha    | para todos os Usuários     |
|              | aluno                      |
| Confirmar    | aluno                      |
|              |                            |
|              |                            |
|              |                            |
|              |                            |
| Adicionar    | Salvar Ok                  |

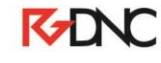

### Após criar os usuários, clique em: Adicionar.

| Gerencia | r usuário      |                     |                    |               |            |                                                            | 100     |
|----------|----------------|---------------------|--------------------|---------------|------------|------------------------------------------------------------|---------|
| Geren    | oiar uguário — |                     |                    |               |            |                                                            |         |
| Nom      | ed Nome        | Modificar parâmetro | Modificar marcação | Gerenciar usu | Pesquisar  | Adicionar um por um Adicionar em grupos                    |         |
|          |                |                     |                    |               |            | Prefixo Aluno                                              |         |
|          |                |                     |                    |               |            | Do Número 1                                                |         |
|          |                |                     |                    |               |            | Número do U 40                                             | F<br>S. |
|          |                |                     |                    |               |            | Uma senha para todos os Usuários                           |         |
|          |                |                     |                    |               |            | aluno                                                      |         |
|          |                |                     |                    |               |            | Confirmar aluno                                            |         |
|          |                |                     |                    |               |            | Permissões de Usuário<br>✓ Modificar Parâmetros do Sistema |         |
|          |                |                     |                    |               |            | Modificar marcação padrão                                  |         |
| -        |                |                     |                    |               |            | Gerenciar Usuário                                          |         |
|          |                |                     |                    |               |            | ✓ Pesquisar Pontuação                                      |         |
|          |                |                     |                    | Anagar An     | > Todas    | Adicionar                                                  | Ц       |
|          |                |                     |                    | Apagai        | agar 1000s | Adicional Salvar OK                                        |         |

| lome de U | Nome   | Unidade     | Número       | Ajustar Número      | Adicionar um | por um Aucionar    | em grupos |
|-----------|--------|-------------|--------------|---------------------|--------------|--------------------|-----------|
| Aluno 1   |        |             |              | Aluno 1             | Destine      | Alupo              |           |
| Aluno2    |        |             |              | Aluno2              | Freixo       | 1 dano             |           |
| Aluno3    |        |             |              | Aluno3              |              |                    |           |
| Aluno4    |        |             |              | Aluno4              | Do Número    | p                  | •         |
| Aluno 5   |        |             |              | Aluno5              |              |                    |           |
| Aluno6    |        |             |              | Aluno6              | At?o Número  | 10                 | -         |
| Aluno7    |        |             |              | Aluno7              |              |                    |           |
| Aluno8    |        |             |              | Aluno8              | Uma senha    | para todos os Usua | irios —   |
| Aluno9    |        |             |              | Aluno9              |              | aluno              |           |
| Aluno 10  |        |             |              | Aluno 10            |              | Jaidi io           |           |
|           |        |             |              |                     | Carf         | ak ma              |           |
|           |        |             |              |                     | Commar       | Jaiuno             |           |
|           |        |             |              |                     |              |                    |           |
|           |        |             |              |                     |              |                    |           |
|           |        |             |              |                     |              |                    |           |
|           |        |             |              |                     |              |                    |           |
|           |        |             |              |                     |              |                    |           |
|           |        |             |              |                     |              |                    |           |
|           |        |             |              |                     |              |                    |           |
|           |        |             |              |                     |              |                    |           |
|           |        |             |              |                     |              |                    |           |
|           |        |             |              | Apagar Apagar Todos | Adicionar    | Salvar             | Ok        |
|           |        |             |              |                     |              |                    |           |
|           |        |             |              |                     |              |                    |           |
|           |        |             |              |                     |              |                    |           |
|           |        |             |              |                     |              |                    |           |
|           |        |             |              |                     |              |                    |           |
| anarori   | er tod | os os usuar | los criados. |                     |              |                    |           |

Vai aparecer uma janela de confirmação.

## K-DNC

Rua: Alexandre Herculano, 120 | Térreo - Sala F02 | Vila Monteiro | Piracicaba | SP | CEP: 13418-445 | Fone: (19) 3302-0419

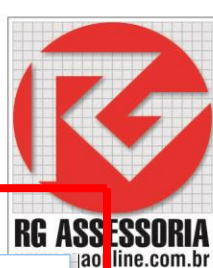

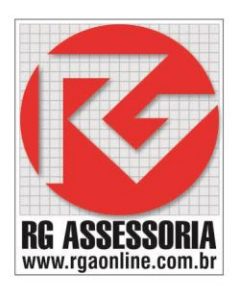

Swansoft Simulation Network Server ×
To enable the modification, please restart the server!
OK

#### Clique em Ok.

### E depois clique no botão OK.

| ome de U | Nome | Unidade | Número | Ajustar Número | Adicionar um por um Adicionar em grupos |
|----------|------|---------|--------|----------------|-----------------------------------------|
| Aluno 1  |      |         |        | Aluno 1        |                                         |
| Aluno2   |      |         |        | Aluno2         | Prefixo Aluno                           |
| Aluno3   |      |         |        | Aluno3         |                                         |
| Aluno4   |      |         |        | Aluno4         | Do Número 1                             |
| Aluno 5  |      |         |        | Aluno5         |                                         |
| Aluno6   |      |         |        | Aluno6         | At?o Número 10 🗸                        |
| Aluno 7  |      |         |        | Aluno7         |                                         |
| Aluno8   |      |         |        | Aluno8         | Uma senha para todos os Usuários        |
| Aluno9   |      |         |        | Aluno9         |                                         |
| Aluno 10 |      |         |        | Aluno 10       | aluno                                   |
|          |      |         |        |                |                                         |
|          |      |         |        |                | Confirmar aluno                         |
|          |      |         |        |                |                                         |
|          |      |         |        |                |                                         |
|          |      |         |        |                |                                         |
|          |      |         |        |                |                                         |
|          |      |         |        |                |                                         |
|          |      |         |        |                |                                         |
|          |      |         |        |                |                                         |
|          |      |         |        |                |                                         |
|          |      |         |        |                |                                         |

#### Voltando para a tela inicial, vamos definir o computador do professor.

| 5 🕷 💫 🔢 🧟 😵 🕻               | ) 🧐 🗞 🍣 🇳           | · 🖉 🧇           |             |             |   |   |   |   |   |   |   |
|-----------------------------|---------------------|-----------------|-------------|-------------|---|---|---|---|---|---|---|
| ansoft Simulation Networl 🗠 | Sta Nome de Usuário | Hora da entrada | Sistema CNC | Endereço IP |   |   |   |   |   |   |   |
|                             | Offline Aluno1      |                 |             |             | Х | Х | Х | Х | Х | х | х |
|                             | Offline Aluno2      |                 |             |             | x | Х | Х | Х | X | X | Х |
| diock especial de demon     | Offline Aluno3      |                 |             |             | х | Х | Х | Х | х | х | Х |
|                             | Offline Aluno4      |                 |             |             | х | Х | Х | Х | х | Х | Х |
|                             | Offline Aluno5      |                 |             |             | X | X | X | X | X | X | X |
|                             | Offline Aluno6      |                 |             |             | X | X | X | X | X | X | X |
|                             | Offline Aluno/      |                 |             |             | X | X | X | X | X | X | X |
|                             | Offline Aluno8      |                 |             |             | X | X | X | X | X | X | X |
|                             | Offline Aluno9      |                 |             |             | X | X | X | X | X | X | X |
|                             | Offline Aluno IO    |                 |             |             | ^ | ^ | ^ | ^ | ^ | ^ | ^ |
|                             |                     |                 |             |             |   |   |   |   |   |   |   |
|                             |                     |                 |             |             |   |   |   |   |   |   |   |
|                             |                     |                 |             |             |   |   |   |   |   |   |   |
|                             |                     |                 |             |             |   |   |   |   |   |   |   |
|                             |                     |                 |             |             |   |   |   |   |   |   |   |
|                             |                     |                 |             |             |   |   |   |   |   |   |   |
|                             |                     |                 |             |             |   |   |   |   |   |   |   |
|                             |                     |                 |             |             |   |   |   |   |   |   |   |
|                             |                     |                 |             |             |   |   |   |   |   |   |   |
|                             |                     |                 |             |             |   |   |   |   |   |   |   |
|                             |                     |                 |             |             |   |   |   |   |   |   |   |
|                             |                     |                 |             |             |   |   |   |   |   |   |   |
|                             |                     |                 |             |             |   |   |   |   |   |   |   |
|                             |                     |                 |             |             |   |   |   |   |   |   |   |
|                             |                     |                 |             |             |   |   |   |   |   |   |   |
|                             |                     |                 |             |             |   |   |   |   |   |   |   |
|                             |                     |                 |             |             |   |   |   |   |   |   |   |
|                             |                     |                 |             |             |   |   |   |   |   |   |   |
|                             |                     |                 |             |             |   |   |   |   |   |   |   |
|                             |                     |                 |             |             |   |   |   |   |   |   |   |
|                             |                     |                 |             |             |   |   |   |   |   |   |   |
|                             |                     |                 |             |             |   |   |   |   |   |   |   |
|                             |                     |                 |             |             |   |   |   |   |   |   |   |
|                             |                     |                 |             |             |   |   |   |   |   |   |   |
|                             |                     |                 |             |             |   |   |   |   |   |   |   |
|                             |                     |                 |             |             |   |   |   |   |   |   |   |
|                             |                     |                 |             |             |   |   |   |   |   |   |   |
| ~                           |                     |                 |             |             |   |   |   |   |   |   |   |
| >                           | <                   |                 |             |             |   |   |   |   |   |   |   |

### K-DNC

Rua: Alexandre Herculano, 120 | Térreo - Sala F02 | Vila Monteiro | Piracicaba | SP | CEP: 13418-445 | Fone: (19) 3302-0419

Clique no nome do usuário que será o usuário do professor e depois clique no ícone

💱 e estará definido o usuário do professor.

### Abrindo a versão com rede

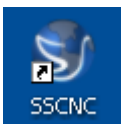

Clique no ícone do SSCNC

| Swansoft C     | NC Simulation                                                 |
|----------------|---------------------------------------------------------------|
| Marrow         | SwanSore we Simulation                                        |
| Individual     | Sistema CNC                                                   |
| Rede           | SINUMERIK 828D M                                              |
|                | Usuário Senha Aluno 1                                         |
|                | ✓ Lembrar meu ID       ✓ Lembrar minha Senha                  |
|                | Apagar meu ID e Senha                                         |
|                | Servidor 192.168.1.100                                        |
|                | micia                                                         |
|                |                                                               |
| lique na opçâ  | io de REDE.                                                   |
| a opção RED    | E devesse preencher o nome do usuário e a senha.              |
| ara permane    | cer salvo o usuário e a senha, marque os dois campos.—        |
|                |                                                               |
| m (Servidor)   | você terá que colocar o IP ou o nome do computador em que foi |
| istalado hard  | llock.                                                        |
|                |                                                               |
| enois é só cli | car em iniciar.                                               |

Se houver algum erro, entre em contato.

Qualquer dúvida estou à disposição: felipe@rgaonline.com.br

# K-DNC

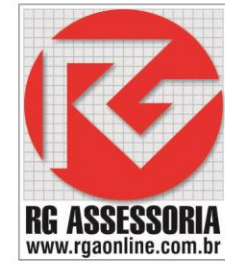